1

### LUEGO DE ACCEDER A PREVIRED CON RUT Y CLAVE DE USUARIO, INGRESA EN MÓDULO EMPRESAS

Pago de Cotizaciones: Independientes Casa Particular Empresas **Depósitos Directos:** Deudas Ley de Protección al Empleo Pago de Deudas y Regularizaciones APV, Cuenta 2 y Afil Voluntario Ingresar Ingresar **Pago Cotizaciones** Abril 2024 Para pagar en plazo, imprimir planillas pagadas, certificado de trabajadores,entre

SELECCIONA LA EMPRESA Y LUEGO INGRESA A LA OPCIÓN REMUNERACIONES

Remuneraciones

otros.

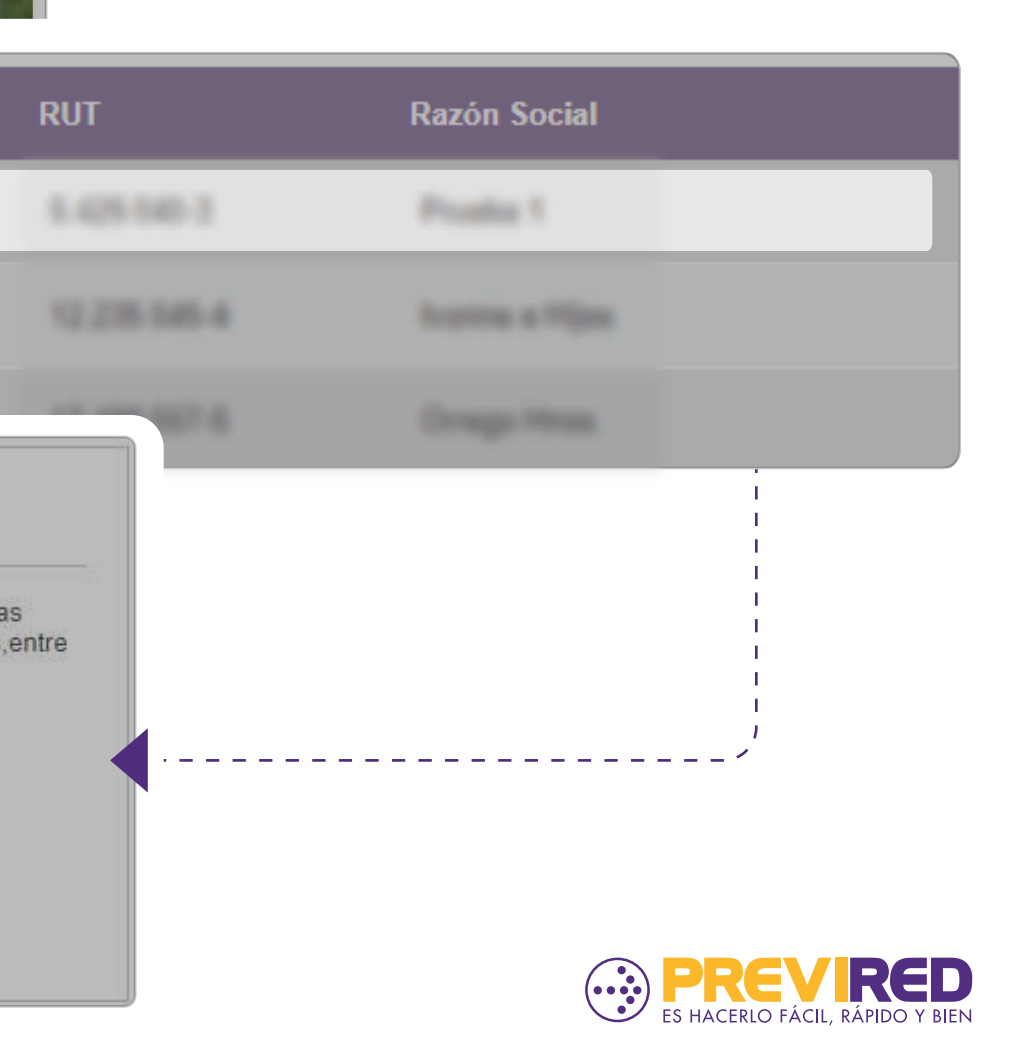

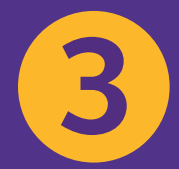

MARCA EL BOTÓN AGREGAR NÓMINA DE TRABAJADORES, Y SELECCIONA LA OPCIÓN INGRESO MANUAL.

#### Pago Cotización: Remuneraciones Abril 2024

En la columna Observación indicamos si su nómina se encuentra en estado **Declarado (DNP)**, esto le permitirá identificar las nóminas que se informarán a las instituciones como DNP. Si desea pagarla, seleccionela y continue con el proceso de pago, con esta acción se elimina la Declaración. No cargue una nueva nómina, ya que esto podría duplicar la información que será enviada a las instituciones y generar una deuda.

| Nombre Nómina       | Tipo       | Total a Pagar | Eliminar        | Ver Cuadratura      | Observación |
|---------------------|------------|---------------|-----------------|---------------------|-------------|
| Prueba Pagos        | Rem        | \$ 208.568    | <u>Eliminar</u> | <u>Total Nómina</u> |             |
|                     |            |               |                 |                     |             |
| Agrogar Nómina do T | rabajadoro | c .           |                 |                     |             |

| atos de Nómina       |                                           |
|----------------------|-------------------------------------------|
| Periodo Nómina       | Seleccione Periodo a Pagar                |
| Nombre Nómina        | Ingrese nombres como: Remuneraciones, Tra |
| Tipo de Nómina       | Seleccione Tipo de Nómina                 |
| Mutualidad           | Sin Mutualidad                            |
| Tasa                 | 0,00 %                                    |
| Caja de Compensación | Sin Caja                                  |

EN CASO DE ESTAR ADHERIDO A UNA MUTUAL, LA INSTITUCIÓN SE VERÁ SELECCIONADA POR DEFECTO. AL PROCESAR EL PAGO PUEDES QUITAR LA SELECCIÓN DE LA MUTUALIDAD PARA REALIZAR EL PAGO SOLO A AFP

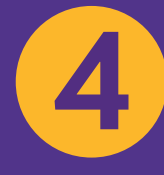

COMPLETA LOS DATOS PARA LA NÓMINA Y ELIGE LAS OPCIONES SIN MUTUALIDAD Y SIN CAJA.

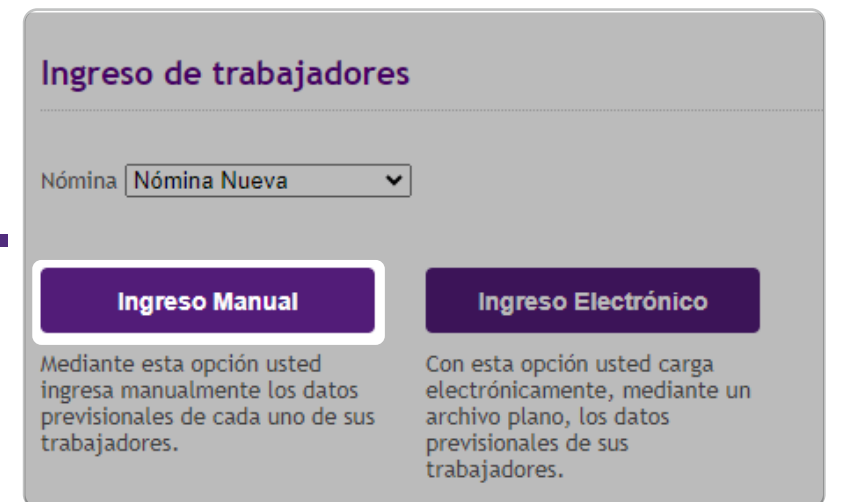

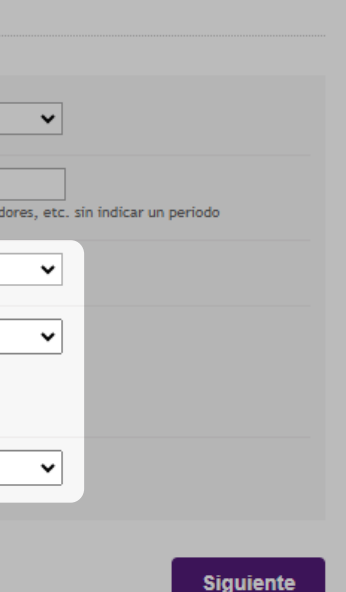

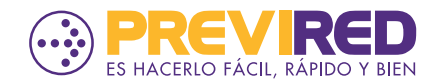

5

COMPLETA LOS DATOS PERSONALES DEL TRABAJADOR Y SOLO INGRESA RENTA IMPONIBLE.

EN CAMPO RENTA IMPONIBLE SEGURO DE CESANTIA SE DEBE INGRESAR VALOR \$ 0

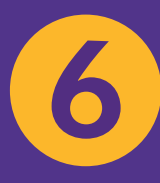

EN LA OPCIÓN "SISTEMA DE SALUD ADHERIDO" SELECCIONA SIN INSTITUCIÓN.

| Datos Personales                      |                                                                |                                      |                                             |                                                |
|---------------------------------------|----------------------------------------------------------------|--------------------------------------|---------------------------------------------|------------------------------------------------|
| RUT                                   |                                                                |                                      |                                             |                                                |
| mbres                                 | Trabajador                                                     |                                      |                                             |                                                |
| Apellido Paterno                      | Prueba                                                         |                                      |                                             |                                                |
| Apellido Materno                      | Prueba                                                         |                                      |                                             |                                                |
| Sexo                                  | ○ Masculino ○ Femenino                                         |                                      |                                             |                                                |
| Nacionalidad                          | Chileno     C Extranjero                                       |                                      |                                             |                                                |
| Datos Laborales                       |                                                                |                                      |                                             |                                                |
| Sistema Previsional Adherido          | AFP     INP     Sin Institución                                |                                      |                                             |                                                |
| Renta Tope                            | O Si 💿 No                                                      |                                      |                                             |                                                |
| Renta imponible                       | 460.000 UF Pesos <u>IMPORTANTE</u><br>Ej: (1400000) sin puntos |                                      |                                             |                                                |
| Renta Imponible<br>Seguro de Cesantía | 0 UF  Pesos  IMPORTANTE                                        | Días Trabajados                      | 30                                          |                                                |
| ¿Tiene Movimiento de Personal?        | O Si 🔍 No                                                      | Tipo de contrato                     | Indefinido                                  | 🔿 Plazo fijo                                   |
|                                       |                                                                | ;Aplica Subsidio Trabajado<br>Joven? | or 🔿 si                                     | No                                             |
|                                       |                                                                | 6 po de Trabajador                   | Activo                                      |                                                |
|                                       |                                                                |                                      | Trabajador que cotiza j                     | para su pensión en régimen AFP o IPS (ex-INP). |
|                                       |                                                                | Sistema de Salud Adherido            | o O ISAPRE<br>O FONASA<br>O Sin Institución | ,                                              |
|                                       |                                                                | ¿Tiene Cargas?                       | si O                                        | No 🖲                                           |
|                                       |                                                                | Tramo Asignación Familiar            | 4 Cuarto Tramo                              | • •                                            |
|                                       |                                                                | Mutualidad                           | Sin Mutualidad                              |                                                |
|                                       |                                                                | Caja de Compensación                 | Sin Caja                                    |                                                |
|                                       |                                                                |                                      |                                             |                                                |
|                                       |                                                                | Cancelar Continua                    | ır                                          |                                                |
|                                       |                                                                |                                      |                                             |                                                |

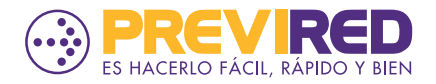

| RUT                    |         |
|------------------------|---------|
| Trabajador             |         |
| Renta Imponible        |         |
| Contrato               |         |
| Días Trabajados        |         |
| Datos AFP              |         |
| Nombre AFP             | Capitor |
| Cotización Obligatoria | 52.624  |
| Cotización SIS         | 6.854   |
| Cuenta 2 ó CAV         | )       |

59.478

¡LISTO! CONTINÚA VALIDANDO QUE LA INFORMACIÓN INGRESADA EN LOS DATOS DEL TRABAJADOR SE ENCUENTRE CORRECTA PARA PROCESAR EL PAGO SOLO DE AFP.

AL MARCAR CONTINUAR, NUESTRO SITIO SOLO REALIZARÁ EL CÁLCULO

**DE COTIZACIÓN OBLIGATORIA Y SIS** 

PARA LA AFP DE TU TRABAJADOR.

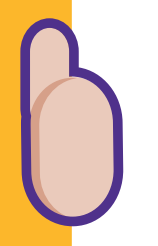

Total AFP

| <u>NTE</u> |  |
|------------|--|
|            |  |
|            |  |
|            |  |
|            |  |
|            |  |

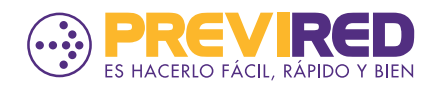